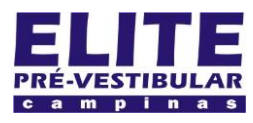

# (19) 3251 1012 www.**elitecampinas**.com.br

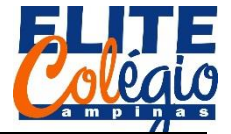

#### PROFESSOR DANILO

ENTRADA ANALÓGICA AULA 04

MONTAGEM DO CIRCUITO

Nesta aula vamos ver como fazer para o Arduino se comunicar com o computador enviando informações para ele. Monte o circuito apresentado na figura a seguir:

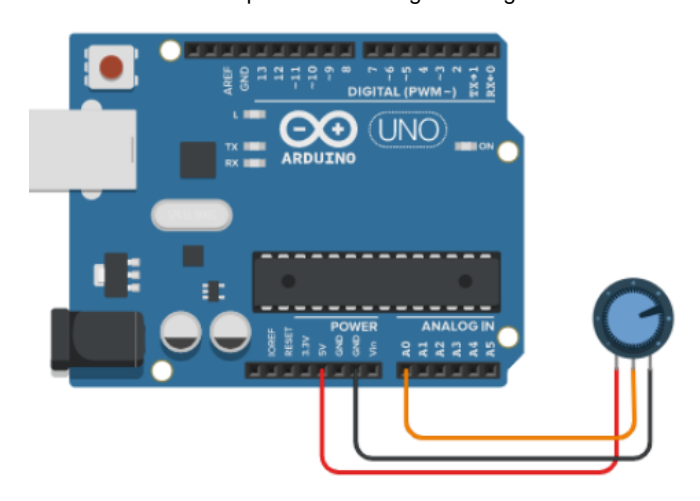

Figura 1: Circuito para entrada analógica

Nessa altura, você já deve ser capaz de montar se circuito mesmo sem ter a placa de ensaio no esquema. Note que num dos terminais do potenciômetro (da esquerda) você conecta na porta 5V e no terminal do outro lado conecta-se no GND. A porta central você conecta na porta analógica A0.

```
SKETCH
void setup() {
  Serial.begin(9600);
}
void loop() {
  int x = 0;
  float y = 0;
  x = analogRead(A0);
   = map(x, 0, 1023, 0, 500);
  V
  y = y / 100;
  Serial.print("O valor de x é: ");
  Serial.println(x);
  Serial.print("O valor de y é: ");
  Serial.println(y);
  Serial.println("");
  delay(500);
}
```

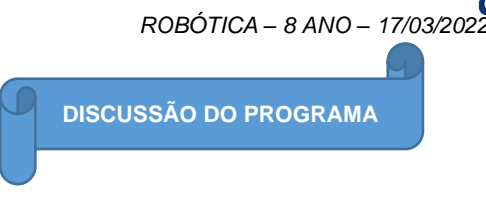

Na configuração, vemos uma nova função: Serial.begin(9600).

```
void setup(){
   Serial.begin(9600);
}
```

Esta função serve para iniciar a comunicação entre o Arduino e o computador e o número que vai entre parêntesis é a velocidade de comunicação usada (no caso, 9600 bits por segundo).

```
void setup(){
   Serial.begin(9600);
}
```

Lembre-se que "begin" significa iniciar. No loop, vemos como se declaram as variáveis

void loop() {
 int x = 0;
 float y = 0;

Aqui, usamos o tipo float. Quando queremos salvar algum dado no computador, este deve saber que tipo de dado está sendo salvo. No caso se números inteiros, usamos int x = 0; ou seja, dizemos que a variável x somente aceita números inteiros. O tipo float aceita números não inteiros, isto é, com vírgulas. Em computação, dizemos que estes números são tipo pontos flutuantes.

No código acima, para trabalharmos com números com algarismos após a virgula, usamos o tipo float.

Continuando com nosso programa, vemos a função que lê a porta analógica:

#### x = analogRead(A0);

Do inglês, "analogical" – analógico, e "read" – leitura. Informa ao Arduino para ler a porta analógica A0 e salva este valor na variável x. Conforme você pode ver no vídeo, disponível no site do professor, o valor de entrada nesta porta varia de 0 até 1023, sendo um dado do tipo inteiro. Por isso podemos declarar a variável x como inteira.

A função map funciona como se fosse uma regra de três. Ela necessita de três argumentos: map(valor, valor\_mínimo, valor\_máximo, novo\_valor\_mínimo, novo\_valor\_máximo).

valor é a variável que será lida; valor\_mínimo é o menor valor que a variável valor pode assumir enquanto que valor\_máximo é o maior valor que ela pode assumir; novo\_valor\_mínimo e novo\_valor\_máximo são os valores mínimos e máximos que a variável y receberá. Veja como exemplo o código abaixo:

y = map(x, 0, 1023, 0, 500);

Imagine que o Arduino lê a porta analógica de modo que x seja 0, então y vale 0; se x valer 1023, então y valerá 500; se x valer 511, então y valerá 250, e assim por diante.

Na linha seguinte, dividimos o valor de y por 100 e salvamos novamente na variável y.

$$y = y / 100;$$

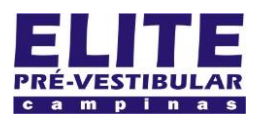

# (19) jesi iois www.**elitecampinas**.com.br

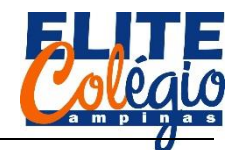

#### PROFESSOR DANILO

Note que aqui é diferente da matemática, tal como vemos na sala de aula, por esta razão dizemos que o símbolo "=" é um símbolo de atribuição, ou seja, lemos o seguinte no código acima:

"y recebe o valor de y dividido por 100."

Se você quiser que o Arduino envie um dado para o PC, você pode usar a função Serial.print().

#### Serial.print("O valor de x é: ");

No exemplo acima, a função Serial.print() não pula uma linha na tela.

Para ver o que o Arduino envia, você deve abrir o serial monitor clicando no ícone representado abaixo.

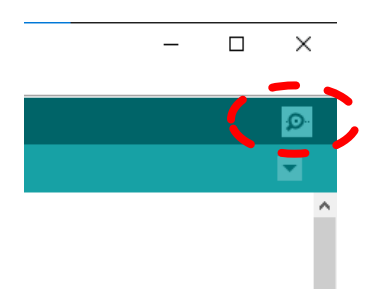

Figura 2: Clicando no botão detalhado acima, você entra no serial monitor.

| 0 | 😄 сом7 - |    |   |    |        |  |  |        |  |
|---|----------|----|---|----|--------|--|--|--------|--|
|   |          |    |   |    |        |  |  | Enviar |  |
|   |          |    |   |    |        |  |  |        |  |
| 0 | valor    | de | х | é: | 706.00 |  |  |        |  |
| 0 | valor    | de | У | é: | 3.45   |  |  |        |  |
| _ | -        |    |   |    |        |  |  |        |  |
| Ο | valor    | de | Х | é: | 706.00 |  |  |        |  |
| 0 | valor    | de | У | é: | 3.45   |  |  |        |  |
|   |          |    |   |    |        |  |  |        |  |

Figura 3: Detalhe do monitor serial.

Você também pode entrar no serial monitor pelo menu superior.

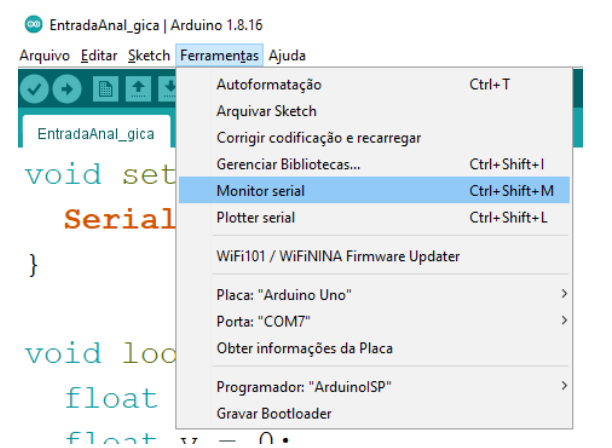

Figura 4: Para acessar o monitor serial você pode usar o atalho Ctrl + Shift + M ou ainda clicar em Ferramentas > Monitor serial.

Se você precisar imprimir uma informação no monitor serial com um enter no final da linha (isto é, que o cursor – onde o computador irá imprimir o próximo caractere – continuará na próxima linha) então você usa a função Serial.println (note um "In" – "ele ene" – no final da função).

### ROBÓTICA – 8 ANO – 17/03/202

#### Serial.println(x);

Neste caso, ele irá imprimir no monitor serial o valor da variável x, que é o valor lido na porta analógica.

Por fim, vejamos as três outras linhas com a função print:

Serial.print("O valor de y é: ");
Serial.println(y);
Serial.println("");

Na primeira linha, informa que o Arduino deve enviar a frase entre aspas ("O valor de y é: "), incluindo o espaço, para o computador exibir no monitor serial, sem pular linha no final. Na linha seguinte, o Arduino envia o valor de y, valor da tensão medida pelo Arduino na porta A0, ao moitor serial imprimindo-o com a informação para ir para a linha seguinte (In). Por fim, colocamos novamente Serial.println(""), agora com nada entre aspas, para que seja pulada uma linha na e assim os dados fiquem mais organizados.

No final pedimos ao Arduino que ele espera por 500 milisegundos, isto é, por meio segundo, até então voltas ao início do código.

### delay(500);

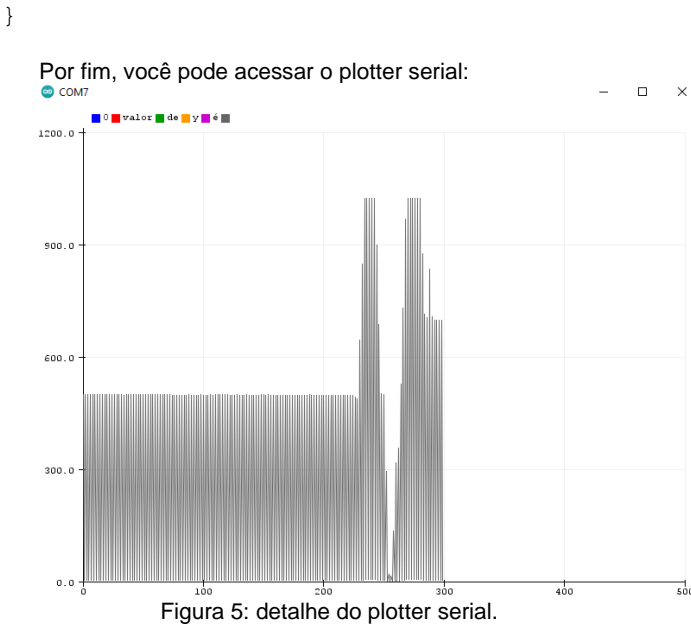

💿 EntradaAnal\_gica | Arduino 1.8.16

| Arquivo Editar | Sketch           | Ferramentas | Ajuda                               |              |  |  |  |
|----------------|------------------|-------------|-------------------------------------|--------------|--|--|--|
|                | <u>+</u>         | Autofo      | rmatação                            | Ctrl+T       |  |  |  |
|                | -                | Arquiv      | ar Sketch                           |              |  |  |  |
| EntradaAnal_   | EntradaAnal_gica |             | r codificação e recarrega           | r            |  |  |  |
| flor           | at               | Gerenc      | iar Bibliotecas                     | Ctrl+Shift+I |  |  |  |
| TTO:           |                  | Monito      | or serial                           | Ctrl+Shift+M |  |  |  |
| x =            | an               | Plotter     | serial                              | Ctrl+Shift+L |  |  |  |
| у =            | ma               | WiFi10      | WiFi101 / WiFiNINA Firmware Updater |              |  |  |  |
|                | У                | Placa: '    | Arduino Uno"                        | >            |  |  |  |
| У =            |                  | Porta: '    | COM7"                               | >            |  |  |  |
| Ser            | ial              | Obter i     | nformações da Placa                 |              |  |  |  |
| Sor            | ial              | Program     | mador: "ArduinoISP"                 | >            |  |  |  |
| Der.           |                  | Gravar      | Bootloader                          |              |  |  |  |
| Com            | - 1              | nni         | o+/"∩                               | lon do u     |  |  |  |

Figura 6: Para acessar o plotter serial você pode usar o atalho Ctrl + Shift + L ou clicando em Ferramentas > Plotter serial.

Finalizamos o assunto desta aula. Na próxima aula vamos enterder mais algumas funções da linguagem C.